# Image Processing with ImageJ

理科教育講座生物学教室 石田正樹

## ImageJ の入手

ImageJ (Image Processing and Analysis in Java)

● アメリカの国立衛生研究所 (NIH) が開発したフリーソフト

当初Mac用に開発された NIH Image → Scicon Image (Win版)と改良を重ねた結果、 ImageJ (Mac OS, Win OS)となる

TIFF, GIF, JPEGなどのファイル形式の画像を処理することができる

- 日本語対応はしていないので、メニューはすべて英語表記
- JAVA が動作する OS で使用可能

英語のマニュアル

- HP版 http://rsb.info.nih.gov/ij/docs/guide/index.html
- PDF版 http://rsb.info.nih.gov/ij/docs/guide/user-guide.pdf

#### 🗑 日本語のマニュアル

- HP版 http://seesaawiki.jp/w/imagej/d/
- T HP版 http://www.hm6.aitai.ne.jp/~maxcat/ImageJ.html
- ⊛ ビデオ http://togotv.dbcls.jp/20121119.html
- ビデオ http://togotv.dbcls.jp/20130206.html?71#p01

ImageJ の特徴

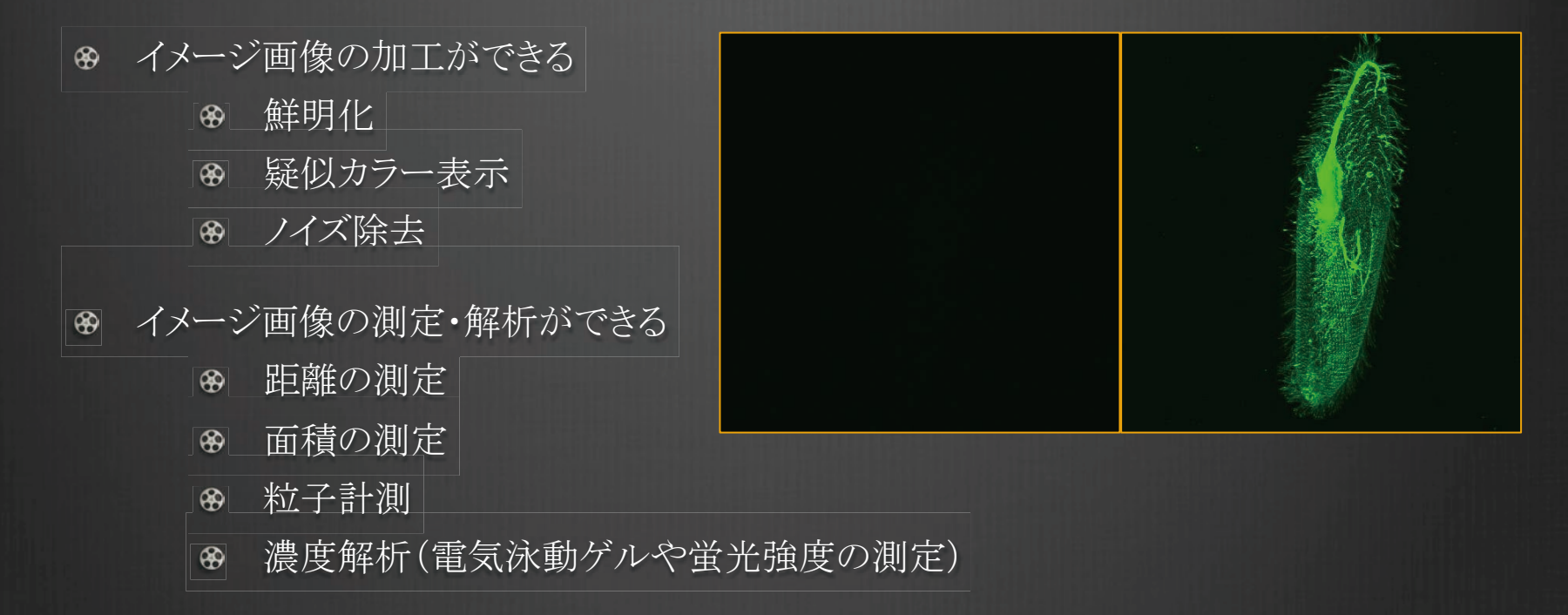

一連の操作をマクロを用いて自動記録ができる(バッチ処理に関して紹介する)

- 動画の作成ができる(紹介しない)
- 3D・4D(3D+時間) 画像が作れる(紹介しない)

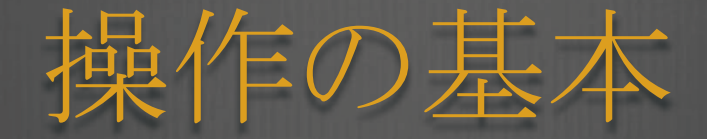

| d Im  | ageJ     |           |         | -          |         |        |      | × |
|-------|----------|-----------|---------|------------|---------|--------|------|---|
| File  | Edit     | Image     | Process | Analyze    | Plugins | Window | Help |   |
|       |          | $\odot$   | 7 ~ A   | - <b> </b> | 4 9     | E 🖉    |      |   |
| x=454 | 4, y=68, | value=255 |         |            |         |        |      |   |

- Sol Bar 道具箱
  - 選択枠
  - 画像上の特定の区画を選択できるツール
  - 下の空白の欄には、各ツールの説明がでたり、カーソルの位置情報が出てくる
  - 🐵 角度を測定するツール(Analyze→Measure)
  - 点を選ぶツール(shiftで多くの点を選ぶと数が表示される)
  - ワンドツール(線で囲まれた部分あるいは同一の値を持つ部分を選択)
  - 文字を挿入するツール
  - 倍率を変えるツール
  - 画面をつかんでスクロールするツール
  - 画面の色を抽出するツールや色を塗るツールなど Photoshopと同じような操作ができる しかも無料!
  - 操作の進行状況を Progress bar で示してくれる

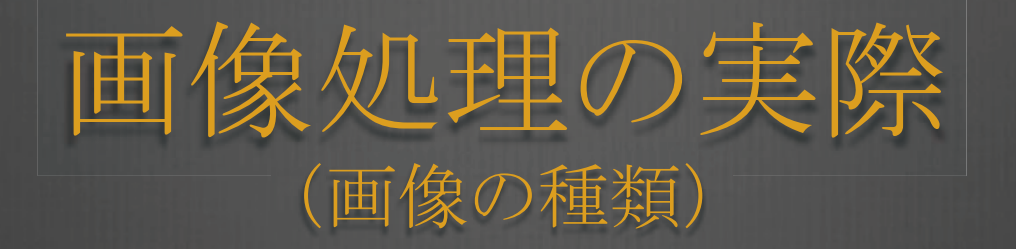

- ImageJ では、RGB カラー画像、およびグレースケール画像(モノクロ)を扱える
- RGB 画像では、Red, Green, Blue の三色がそれぞれ 8 bit で表現される
- グレースケール画像では、以下の画像が扱える
  8 bit (0~255)の最大 256 段階(Binary)
  16 bit (0~65,535):最大 64 K(Binary)
  32 bit (0~4,294,967,296):最大 4G(Binary)

● 二値化(Binary)の場合、グレースケール形式では、白と黒の二つだけで描かれる

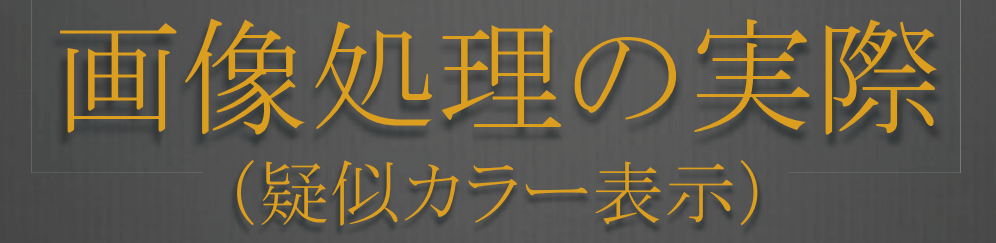

- グレースケール画像に色を付けて表示することができる
  - File $\rightarrow$ Open Smaples $\rightarrow$ Blobs
- 例えば 8 bit の画像には、255 段階の色を対応させることができる
- ③ この対応のことを Lookup Table (LUT) という
- ImageJ では、多数の LUT が用意されており、以下で選ぶことができる
  - Image→Lookup Tables
  - Image→Lookup Tables→Red

  - Image→Lookup Tables→Blue

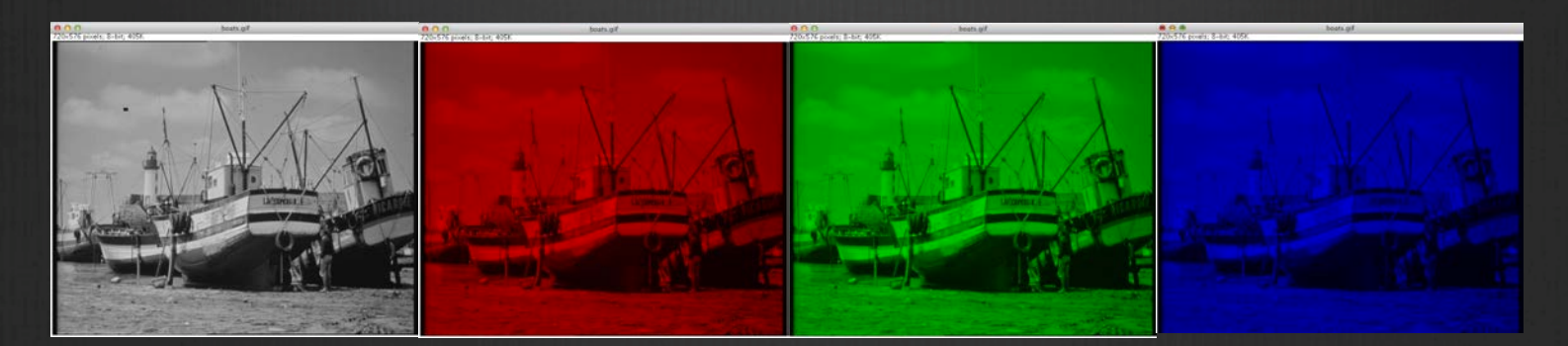

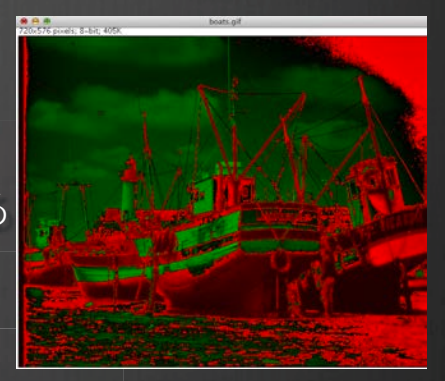

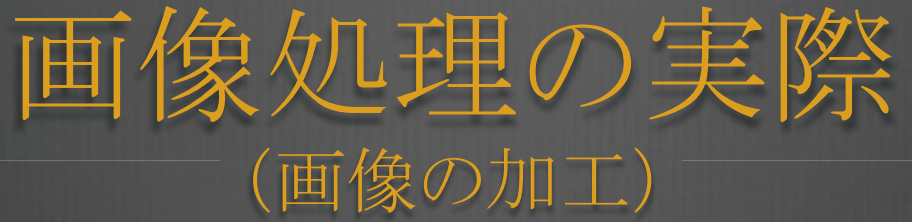

- Process Menu では画像の加工ができます
- ✤ File→Open Smaples→Blobs
  - Process→Smooth: 画像がぼやける
  - Process→Sharpen: 画像が鮮明になる
     Smooth と Sharpen を交互に繰り返して 数回行うと、Smoothによりノイズがぼやけ
     Sharpen で鮮明化されるので、わずかな情報も強調される
  - Process→Find Edges: 輪郭を検出し強調
- Enhance Contrast: コントラストの強調
   File→Open Samples→Enhance N
  - File→Open Samples→Enhance Me Process→Enhance Contrast Saturated Pixel は、0以上にする OK をクリック

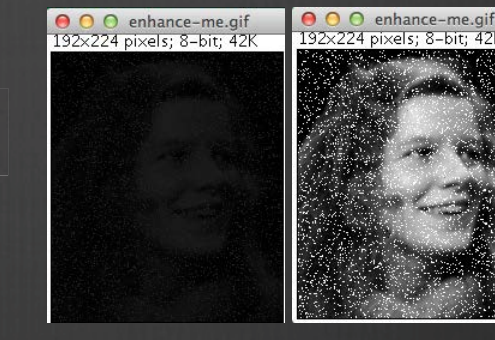

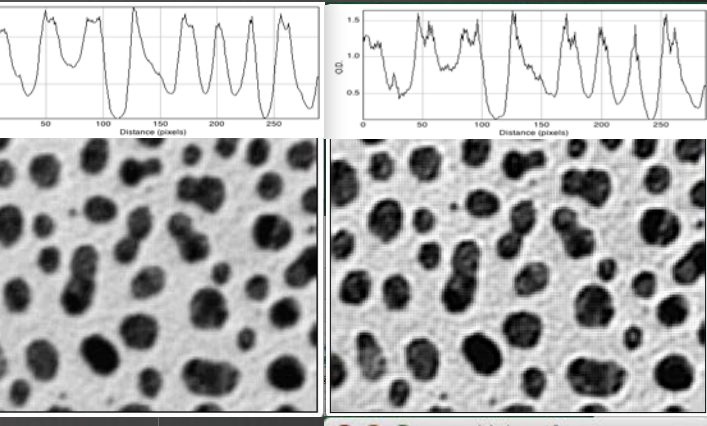

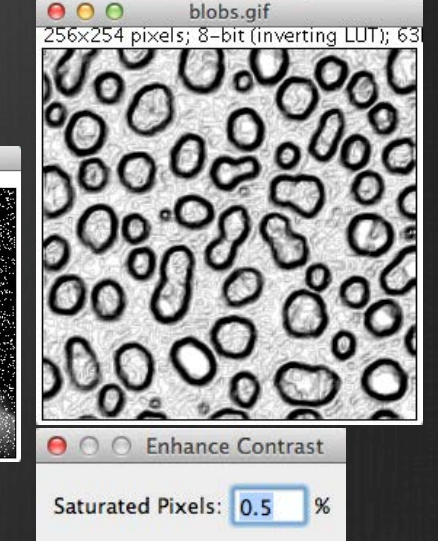

□ Normalize

Cancel

Equalize Histogram

OK

### 画像処理の実際 (簡単なマクロの作成と操作の自動記録)

- ※ 先に紹介したように、Process→SmoothやProcess→Sharpen といった作業を一括処理(バッチ処理)できるように マクロに記憶させる方法
  - マクロの自動記録を行うには、次の操作を行う

B Plugins $\rightarrow$ Macros $\rightarrow$ Record...

- ウィンドウが開くので、記録させたい操作に名前を付け 操作を行う
- 操作毎に Recorder ウィンドウにマクロ命令が示される
- 終わったら Create をクリック すると エディタ画面が開く
- 修正があれば、修正を施し、修正がなければそのまま

● File→Save As で名前をつけ、.text で保存する

● Plugins→Macrosの下にメニューとして表示したい場合は

 $Plugins \rightarrow Macros \rightarrow Install...$ 

ウィンドウが開くので、先ほど Save したファイルを指定して OK をクリックする Solution こうしておくと、次から同じことを一回のアクションで行える

沢山の画像に同様な処理を施したいときには、この方法を用いると時間が短縮できる

🐵 また、どのような処理をしたのか記録するためのツールとして利用することを薦める

| Name:                                                                                    | Macro       |                  | Create | ? |
|------------------------------------------------------------------------------------------|-------------|------------------|--------|---|
| run("Smooth"<br>run("Sharper                                                             | ");<br>a"); |                  |        |   |
|                                                                                          |             |                  |        |   |
| 00                                                                                       | Sn          | nooth_Sharpen.tx | t      | _ |
| run("Smooth");<br>run("Sharpen");<br>run("Smooth");<br>run("Sharpen");<br>run("Smooth"); |             |                  |        |   |
| run("Sharpen");<br>run("Sharpen");<br>run("Sharpen");                                    |             |                  |        |   |

## 画像処理の実際 (複数の画像を重ね合わせる Merge 1)

- サンプル画像を開く
- サンプル画像の情報を Green, Red, Blue に分割する

● Image→Color→RGB Split
 実際の実験では、カラー画像を個別に撮影している

注意すべきことは、視野を動かさないこと! 画像を見ると明らかであるが、カラー情報ではない

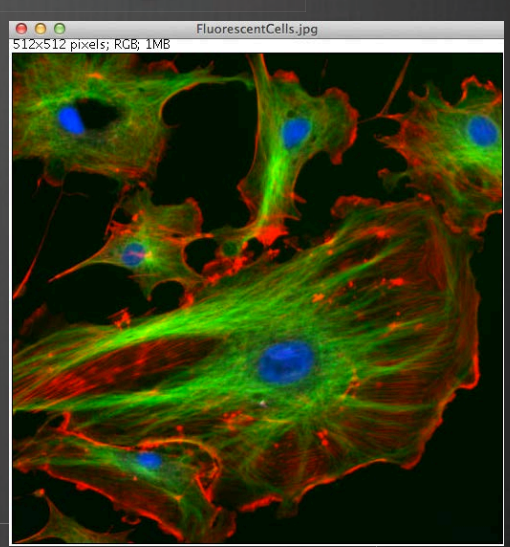

それぞれの画像は、特定の蛍光波長の光で撮影されたモノクロ画像である

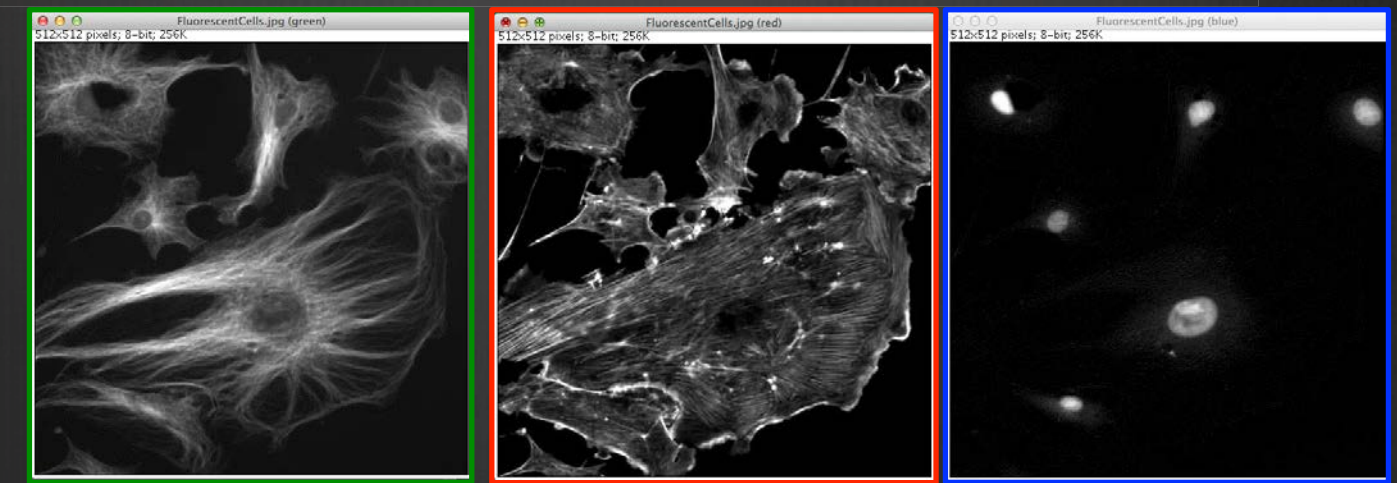

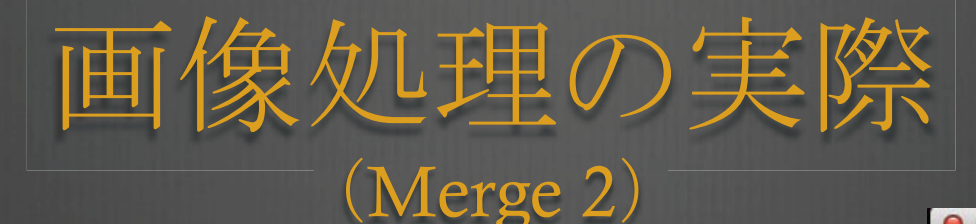

#### ● 画像を重ね合わせる

● Image→Coloer→RGB merge...
 Red:, Gree:, Blue: の各フレームをクリックすると
 現在開いているファイル名が示される(モノクロ情報)
 のでそれぞれ選ぶ

- 試しにすべてを入れ替えてみる(疑似カラー情報を置換)
- Keep source images にクリックを入れ、
   元の画像を保護する
- OK をクリックすると三つの画像が合成される
- 先の画像と比較すると
   全ての色が入れ替わっている
   ことが確認できる

| Green: FluorescentCells.jpg (green)<br>Blue: FluorescentCells.jpg (blue)<br>Keep source images<br>Cancel<br>RGB Merge<br>Bod: FluorescentCells ing (blue) | ;<br>;<br>ок |
|----------------------------------------------------------------------------------------------------|--------------|
| Blue: FluorescentCells.jpg (blue)  Keep source images Cancel RGB Merge Bod: EluorescentCells ing (blue)                                                   | ok           |
| Keep source images Cancel RGB Merge RGB Merge Rdt: EluprocecentCalls inc (blue)                                                                           | ОК           |
| Red: EluproscentCells ing (blue)                                                                                                    |              |
| Red: EluorescentCells ing (blue)                                                                                                    | _            |
| Red. (Hubrescentcens.jpg (blue)                                                                                                    | \$           |
| Green: FluorescentCells.jpg (red)                                                                                                    | ;            |
| Blue: FluorescentCells.jpg (green)                                                                                                    | \$           |

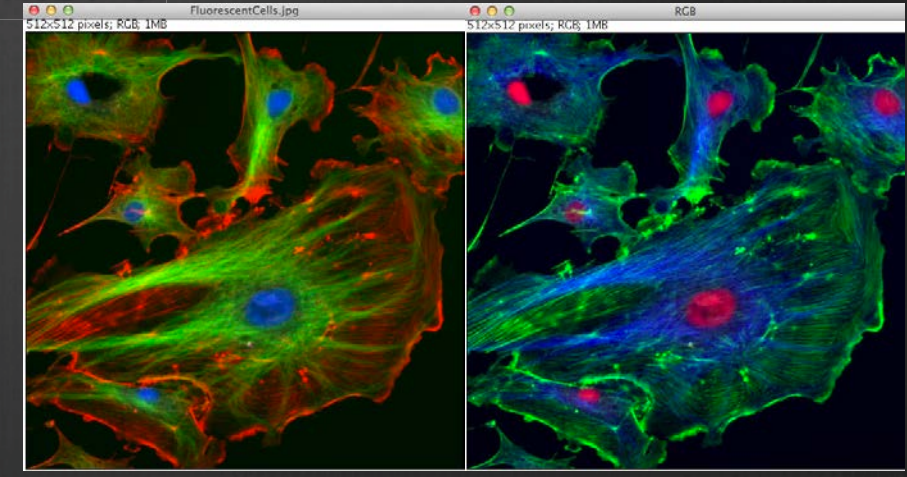

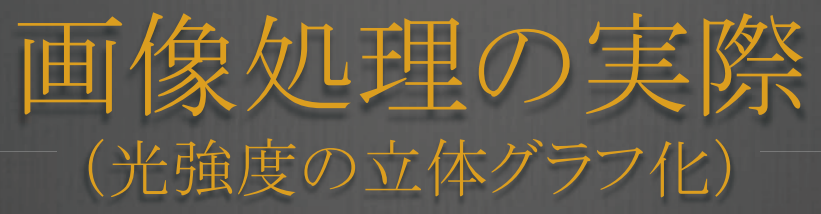

- File $\rightarrow$ Open Smaples $\rightarrow$ M51 Galaxy
- ・
  画像のコントラストを調整する
  - Image  $\rightarrow$  Adjust  $\rightarrow$  Brightness/Contrast
  - Autoを選択
- 光強度の3次元グラフを作成する
  - $Analyze \rightarrow Surface Plot...$ 
    - Draw Wireframe を選択
    - Shade を選択
    - Draw Axis を選択
    - OK をクリック

| ● ● ● ● m51-1.tif<br>54.42×86.73 mm (320×510); 16-bit; 318K                                                                                                    | ⊖ ⊖ ∩ B&C                                                                          | ● ● ● ● m51.tif<br>54.42×86.73 mm (320×510); 16-bit; 318K |
|----------------------------------------------------------------------------------------------------|------------------------------------------------------------------------------------|-----------------------------------------------------------|
|                                                                                                    | 0 10106<br>Minimum<br>Maximum<br>Brightness<br>Contrast<br>Auto Reset<br>Set Apply |                                                           |
|                                                                                                    |                                                                                    |                                                           |
| Surface Plotter                                                                                                    | 103.74x88.27 mm (610x519);                                                         | Surface Plot<br>8-bit; 309K                               |
| Polygon Multiplier (10–200%): 10                                                                                                    | 0                                                                                  |                                                           |
| <ul> <li>✓ Draw Wireframe</li> <li>✓ Shade</li> <li>✓ Draw Axis</li> <li>Source Background is Lighte</li> <li>Fill Plot Background with Bla</li> <li>One Polygon Per Line</li> <li>Smooth</li> </ul> | er<br>ack<br>OK                                                                    |                                                           |
|                                                                                                    |                                                                                    | 54.4 mm                                                   |

画像処理の実際 (ヒストグラムを用いたカラー補正)

● サンプル画像を開く

 $File \rightarrow Open Smaples \rightarrow Lena$ 

すこし赤が強く、褪せた印象の写真である

この画像をそのままカラー補正やコントラスト調整しても

色合いが劇的によくなることはない

● サンプル画像の情報を Green, Red, Blue に分割する

 $Image \rightarrow Color \rightarrow RGB Split$ 

- それぞれの画像のコントラストを調整する(ヒストグラム補正)
  - $Image \rightarrow Adjust \rightarrow Brightness/Contrast$
  - Auto を選択
- 🛛 画像を重ね合わせる
  - $Image \rightarrow Coloer \rightarrow RGB merge...$

三色のヒストグラムの分布を均質にすることで、

適正なカラー画像に仕上がる

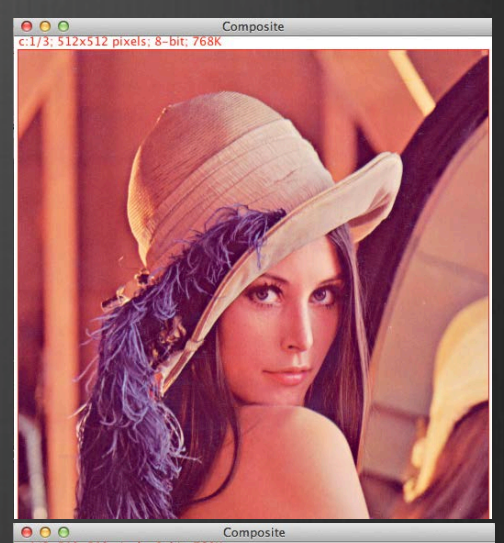

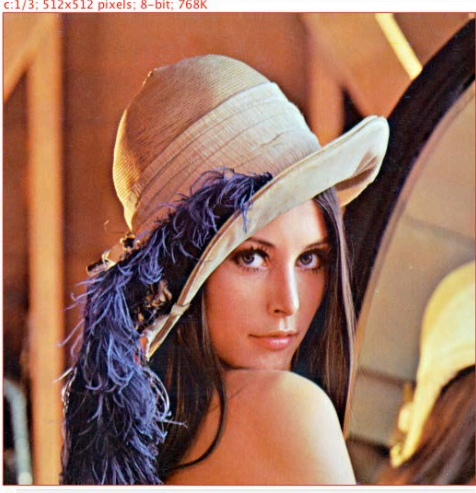

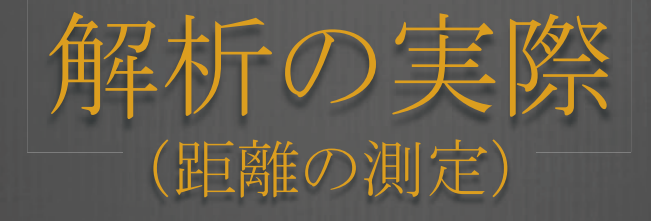

Mean

60.647

StdDev BX

13.255

BY

25.170 13.946

Width

50

- leaf.jpg 7×446 pixels; RCB; 880K 画像サンプルを使う . File→Open Smaples→Leaf 8 イメージを Gray Scale に変換する 8 Image $\rightarrow$ Type $\rightarrow$ 8-bit 8 直線ツールで、定規 50 mm 分の線を引く 8 引いた線の長さを50mmと定義する 8 Analyze→Set Scale 3 Distance in Pixels は、線の長さに対応するピクセル Known Distance に「50」と入力し、 Unit of Length に「mm」と入力する Global に Check を入れると、全ての測定がこのスク 定義される
- 新たに同じくらいの長さの線をラインツールで引く
   新たに引いた線の長さを確かめてみる

|                        | 0 |
|------------------------|---|
| Length の項目に長さの値が示されている | 1 |

|     | 507×446 pixels; 8-bit; 220K |            |
|-----|-----------------------------|------------|
|     | 51 . 61 . 71 . 81 . 91      |            |
|     |                             |            |
|     | ⊖ ○ ○ Set Sca               | le         |
| 数   | Distance in Pixels:         | 294.000    |
|     | Known Distance:             | 50         |
|     | Pixel Aspect Ratio:         | 1.0        |
|     | Unit of Length:             | mm         |
| ールで | Scale: 5.880 pix            | els/mm     |
|     | Slobal                      |            |
|     |                             | Reset      |
|     | Cance                       | І ОК       |
|     |                             | Providence |

Height Angle Length

50

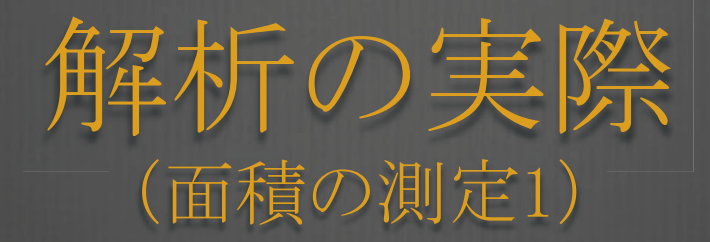

- ● スケールバーの挿入
  - 画像の任意の場所に
     直線ツールで線を引き
  - Analyze $\rightarrow$ Tools $\rightarrow$ Scale Bar...
  - Width in mm を任意の数値 (例えば 20)と入れると、20 mm のスケールバーが表示される

論文における図には、こうしたスケールバーの表示は必須である

|      | 20        | Width in mm:      |
|------|-----------|-------------------|
| ]    | 4         | Height in pixels: |
|      | 14        | Font Size:        |
|      | Black     | Color:            |
| 3    | None      | Background:       |
| tion | At Selec  | Location:         |
|      | lide Text | Bold Text         |
|      |           | Serif Font        |

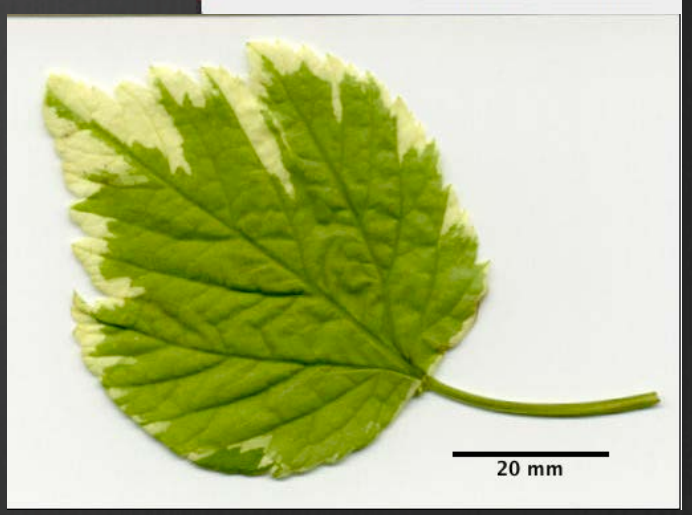

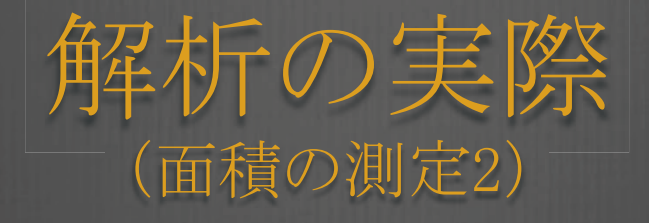

0.116

255

0

1.302

5.952

27.891 0.510

0.340

- 画像を2値化する
   Process→Binary→Make Binary
   葉の「緑」の部分の面積を測定する
   Analyze→Analyze Particles Show を Outlines に設定 Display Results に Check OK をクリック
- 測定された全ての領域が番号付けされ
   て表示され、さらに測定結果が表として
   現れる
- 相当する番号(2)のAreaの値には、
   約 2,000 mm<sup>2</sup> と計算されている

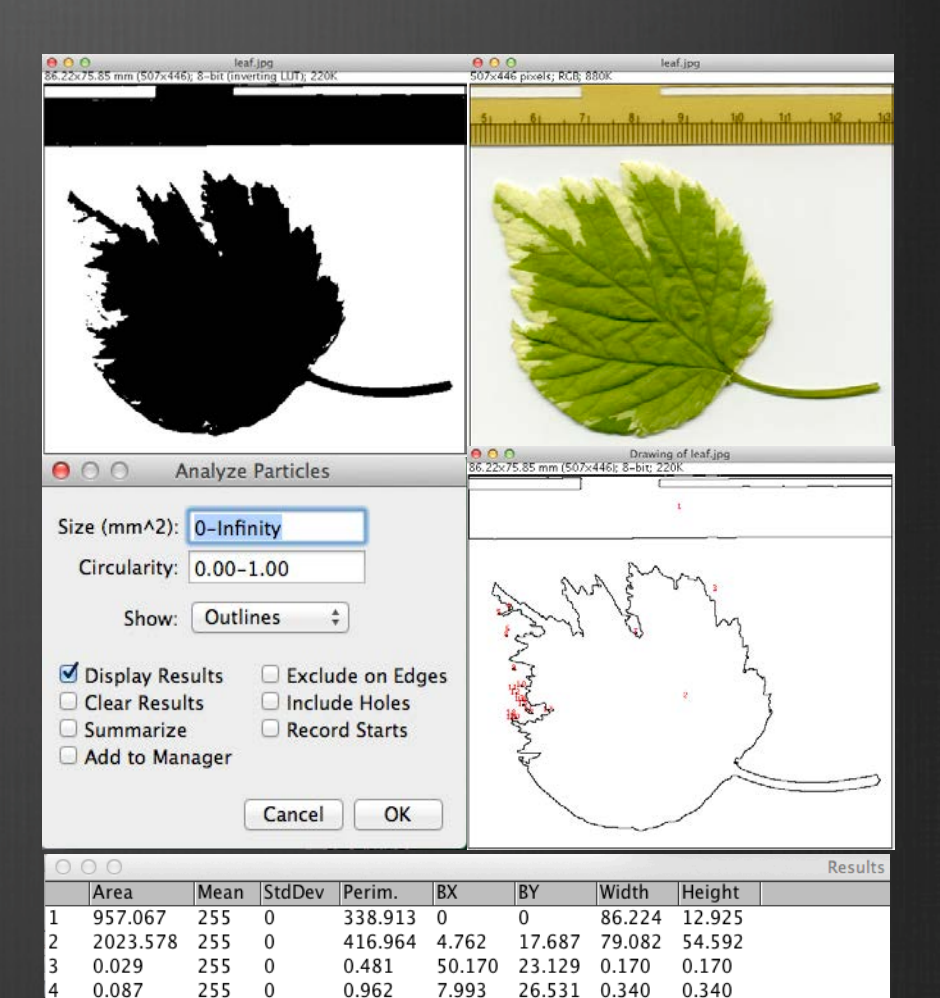

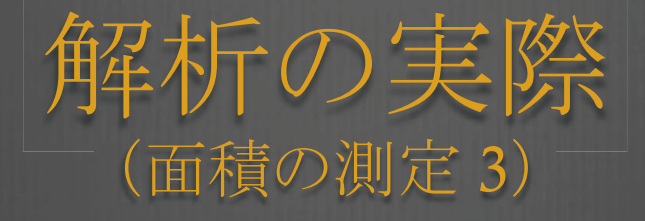

- 葉っぱの全体の面積を測定する 8 <u>Image</u>→Adjust→Threshold ↔ グラフの下のつまみを移動させると 8 グラフの赤い枠が移動する 同時に表示された葉っぱの映像が 変化するので、葉っぱ全体が赤くなるように設定する ● 赤く表示された部分を計測する 測定された全ての領域が番号付けされ 8 て表示され、さらに測定結果が表として 現れる 8
  - 求めたい面積の番号(62)を調べると
     約 2495 mm<sup>2</sup> と計算されている

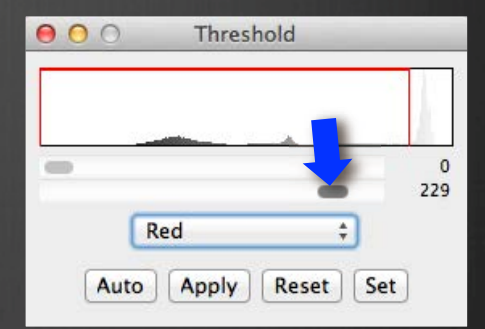

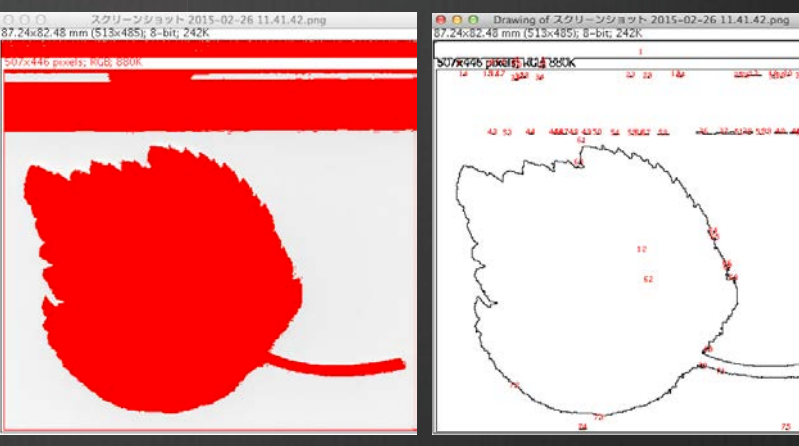

| ● O O R |          |         |        |         |        |        |        |        | Results |
|---------|----------|---------|--------|---------|--------|--------|--------|--------|---------|
|         | Area     | Mean    | StdDev | Perim.  | BX     | BY     | Width  | Height |         |
| 60      | 0.231    | 231     | 0      | 2.862   | 78.231 | 19.558 | 1.361  | 0.170  |         |
| 61      | 0.029    | 231     | 0      | 0.481   | 31.122 | 21.088 | 0.170  | 0.170  |         |
| 62      | 2495.893 | 110.198 | 48.142 | 321.867 | 4.762  | 21.939 | 80.782 | 56.803 |         |
| 63      | 0.029    | 229     | 0      | 0.481   | 30.442 | 25.680 | 0.170  | 0.170  |         |
| 64      | 0.029    | 231     | 0      | 0.481   | 58.673 | 40.136 | 0.170  | 0.170  |         |

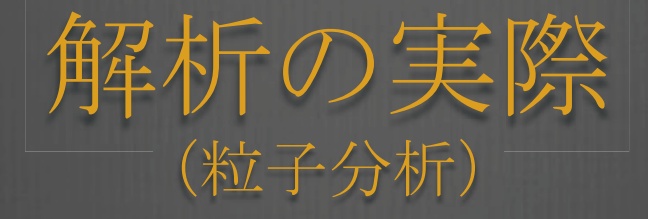

- ※ 染色された粒子の数や面積を測定する
   ※ File→Open Smaples→Dot Blot
   ※ Image→Adjust→Threshold
   ※ Dンドツール + Shift で赤い点を全て指定
   ※ Analyze→Analyze Particles
   ※ ワンドで指定したものだけが、測定され
   番号が付加され、それぞれの面積が測定 される
- これにより、一視野中の標的とする粒子の
   全体に対する比率を求めることができる

| 0 C                                                                                                    | 0<br>4×47.96 mr                                                                                                    | n (513×282);                                                                                                    | Dot 8k<br>8-bit; 141                                                                                                    | st-1.jpg                                                                                                    |                                                                                                    |                                                                                                    |                                                                                                    | <b>0 0 0</b><br>87.24×47.5                                                                                                    | 16 mm (51                                                                                                    | r<br>3x282); 8-bit;                                                                                                    | Dot_Blot.jpg<br>141K | ų. |   |
|----------------------------------------------------------------------------------------------------|----------------------------------------------------------------------------------------------------|----------------------------------------------------------------------------------------------------|----------------------------------------------------------------------------------------------------|----------------------------------------------------------------------------------------------------|----------------------------------------------------------------------------------------------------|----------------------------------------------------------------------------------------------------|----------------------------------------------------------------------------------------------------|----------------------------------------------------------------------------------------------------|----------------------------------------------------------------------------------------------------|----------------------------------------------------------------------------------------------------|----------------------|----|---|
|                                                                                                    |                                                                                                    |                                                                                                    |                                                                                                    |                                                                                                    |                                                                                                    | 0                                                                                                    |                                                                                                    | •                                                                                                    |                                                                                                    |                                                                                                    | •                    | •  | • |
|                                                                                                    |                                                                                                    |                                                                                                    |                                                                                                    | 6.4                                                                                                    |                                                                                                    |                                                                                                    | •                                                                                                    |                                                                                                    | •                                                                                                    | •                                                                                                    |                      | •  |   |
|                                                                                                    | •                                                                                                    |                                                                                                    |                                                                                                    |                                                                                                    | 6                                                                                                    |                                                                                                    | •                                                                                                    |                                                                                                    | •                                                                                                    |                                                                                                    | •                    | •  | • |
|                                                                                                    |                                                                                                    |                                                                                                    |                                                                                                    |                                                                                                    | •                                                                                                    |                                                                                                    | 6                                                                                                    |                                                                                                    | •                                                                                                    |                                                                                                    |                      | •  | • |
| <b>)</b> (<br>7.2                                                                                       | <mark>○ ○</mark><br>4×47.96                                                                                                    | mm (513×.                                                                                                    | Draw<br>282); 8-bi                                                                                                    | ing of D<br>t; 141K                                                                                                    | ot_Blot.jı                                                                                                    | og                                                                                                    |                                                                                                    |                                                                                                    |                                                                                                    |                                                                                                    |                      |    |   |
| (                                                                                                    | •                                                                                                    |                                                                                                    |                                                                                                    | ٦                                                                                                    | ) (                                                                                                    | 2                                                                                                    | 1                                                                                                    |                                                                                                    |                                                                                                    |                                                                                                    |                      |    |   |
|                                                                                                    |                                                                                                    | (*)                                                                                                    | (7)                                                                                                    |                                                                                                    | (                                                                                                    | 6                                                                                                    |                                                                                                    | 5                                                                                                    |                                                                                                    |                                                                                                    |                      |    |   |
|                                                                                                    | _                                                                                                    | ~                                                                                                    | 0                                                                                                    | ~                                                                                                    | <u> </u>                                                                                                    | $\bigcirc$                                                                                                    |                                                                                                    |                                                                                                    |                                                                                                    |                                                                                                    |                      |    |   |
|                                                                                                    | 15                                                                                                    | (14)                                                                                                    | (13)                                                                                                    | (12                                                                                                    | ) (                                                                                                    | <u>"</u> )                                                                                                    | 0                                                                                                    | 0                                                                                                    |                                                                                                    |                                                                                                    |                      |    |   |
|                                                                                                    | 22                                                                                                    | 20                                                                                                    | (19)                                                                                                    | (21                                                                                                    | )                                                                                                    | 17                                                                                                    | (18)                                                                                                    | (16)                                                                                                    |                                                                                                    |                                                                                                    |                      |    |   |
| 0 0                                                                                                    | Area                                                                                                    | Mean                                                                                                    | StdDev                                                                                                    | Mode                                                                                                    | Perim.                                                                                                    | BX                                                                                                    | BY                                                                                                    | Width                                                                                                    | Height                                                                                                    | Results                                                                                                    |                      |    |   |
|                                                                                                    | 13.305                                                                                                    | 168.717                                                                                                    | 4.087                                                                                                    | 169                                                                                                    | 13.578                                                                                                    | 65.306<br>53.231                                                                                                    | 3.061                                                                                                    | 4.252                                                                                                    | 4.082                                                                                                    | 2244.724                                                                                                    |                      |    |   |
|                                                                                                    |                                                                                                    |                                                                                                    |                                                                                                    |                                                                                                    | 13.137                                                                                                    | JJ.2 J1                                                                                                    | J.J/ 1                                                                                                    |                                                                                                    | 4 (18)                                                                                                    |                                                                                                    |                      |    |   |
|                                                                                                    | 10.326                                                                                                    | 173.081                                                                                                    | 2.095                                                                                                    | 172                                                                                                    | 12.317                                                                                                    | 40.986                                                                                                    | 4.252                                                                                                    | 3.912                                                                                                    | 4.082                                                                                                    | 1787.160                                                                                                    |                      |    |   |
|                                                                                                    | 10.326<br>17.470<br>16.631                                                                                                    | 173.081<br>151.280<br>126.433                                                                                                    | 2.095<br>13.742<br>21.878                                                                                                    | 172<br>134<br>105                                                                                                    | 12.317<br>15.461<br>14.980                                                                                                    | 40.986<br>4.082<br>77.721                                                                                                    | 4.252<br>4.762<br>14.626                                                                                                    | 4.082<br>3.912<br>4.762<br>4.592                                                                                                    | 4.082<br>3.571<br>4.762<br>4.592                                                                                                    | 2110.403<br>1787.160<br>2642.794<br>2102.683                                                                                                    |                      |    |   |
|                                                                                                    | 10.326<br>17.470<br>16.631<br>17.412<br>20.854                                                                                                    | 173.081<br>151.280<br>126.433<br>141.661                                                                                                    | 4.201<br>2.095<br>13.742<br>21.878<br>16.824<br>20.933                                                                                                    | 172<br>134<br>105<br>124                                                                                                    | 12.317<br>15.461<br>14.980<br>15.320                                                                                                    | 40.986<br>4.082<br>77.721<br>53.401<br>28.571                                                                                                    | 4.252<br>4.762<br>14.626<br>15.476                                                                                                    | 4.082<br>3.912<br>4.762<br>4.592<br>4.762<br>5.272                                                                                                    | 4.082<br>3.571<br>4.762<br>4.592<br>4.592<br>5.272                                                                                                    | 2110.403<br>1787.160<br>2642.794<br>2102.683<br>2466.565<br>2866 311                                                                                                    |                      |    |   |
|                                                                                                    | 10.326<br>17.470<br>16.631<br>17.412<br>20.854<br>19.205                                                                                                    | 173.081<br>151.280<br>126.433<br>141.661<br>137.449<br>143.611                                                                                                    | 4.201<br>2.095<br>13.742<br>21.878<br>16.824<br>20.933<br>17.525                                                                                                    | 172<br>134<br>105<br>124<br>117<br>130                                                                                          | 12.317<br>15.461<br>14.980<br>15.320<br>17.344<br>16.564                                                                                                    | 40.986<br>4.082<br>77.721<br>53.401<br>28.571<br>16.667                                                                                                    | 4.252<br>4.762<br>14.626<br>15.476<br>15.986<br>16.327                                                                                                    | 4.082<br>3.912<br>4.762<br>4.592<br>4.762<br>5.272<br>5.102                                                                                                    | 4.082<br>3.571<br>4.762<br>4.592<br>4.592<br>5.272<br>5.102                                                                                                    | 2110.403<br>1787.160<br>2642.794<br>2102.683<br>2466.565<br>2866.311<br>2758.052                                                                                                    |                      |    |   |
| 8<br>1<br>5<br>7<br>8<br>9                                                                              | 10.326<br>17.470<br>16.631<br>17.412<br>20.854<br>19.205<br>16.891<br>19.205                                                                                                    | 173.081<br>151.280<br>126.433<br>141.661<br>137.449<br>143.611<br>144.497<br>133.889                                                                                                    | 4.201<br>2.095<br>13.742<br>21.878<br>16.824<br>20.933<br>17.525<br>15.358<br>20.137                                                                                                    | 172<br>134<br>105<br>124<br>117<br>130<br>135<br>112                                                                            | 12.317<br>15.461<br>14.980<br>15.320<br>17.344<br>16.564<br>15.320<br>16.523                                                                                                    | 40.986<br>4.082<br>77.721<br>53.401<br>28.571<br>16.667<br>78.231<br>65.646                                                                                                    | 4.252<br>4.762<br>14.626<br>15.476<br>15.986<br>16.327<br>26.361<br>26.531                                                                                                    | 4.082<br>3.912<br>4.762<br>4.592<br>4.762<br>5.272<br>5.102<br>4.422<br>5.102                                                                                                    | 4.082<br>3.571<br>4.762<br>4.592<br>4.592<br>5.272<br>5.102<br>4.932<br>5.102                                                                                                    | 2110.403<br>1787.160<br>2642.794<br>2102.683<br>2466.565<br>2866.311<br>2758.052<br>2440.708<br>2571.324                                                                                                    |                      |    |   |
| 0                                                                                                    | 10.326<br>17.470<br>16.631<br>17.412<br>20.854<br>19.205<br>16.891<br>19.205<br>18.482                                                                                                    | 173.081<br>151.280<br>126.433<br>141.661<br>137.449<br>143.611<br>144.497<br>133.889<br>140.858                                                                                                    | 4.201<br>2.095<br>13.742<br>21.878<br>16.824<br>20.933<br>17.525<br>15.358<br>20.137<br>18.430                                                                                          | 172<br>134<br>105<br>124<br>117<br>130<br>135<br>112<br>121                                                                     | 12.317<br>15.461<br>14.980<br>15.320<br>17.344<br>16.564<br>15.320<br>16.523<br>16.382                                                                                           | 40.986<br>4.082<br>77.721<br>53.401<br>28.571<br>16.667<br>78.231<br>65.646<br>53.741                                                                                                    | 4.252<br>4.762<br>14.626<br>15.476<br>15.986<br>16.327<br>26.361<br>26.531<br>27.211                                                                                           | 4.082<br>3.912<br>4.762<br>4.592<br>4.762<br>5.272<br>5.102<br>4.422<br>5.102<br>4.422<br>5.102                                                                                  | 4.082<br>3.571<br>4.762<br>4.592<br>4.592<br>5.272<br>5.102<br>4.932<br>5.102<br>4.932                                                                                                    | 2110.403<br>1787.160<br>2642.794<br>2102.683<br>2466.565<br>2866.311<br>2758.052<br>2440.708<br>2571.324<br>2603.313                                                                                                    |                      |    |   |
| 3<br>4<br>5<br>7<br>8<br>9<br>10<br>11<br>12<br>13                                                      | 10.326<br>17.470<br>16.631<br>17.412<br>20.854<br>19.205<br>16.891<br>19.205<br>18.482<br>24.845<br>21.808                                                                                                    | 173.081<br>151.280<br>126.433<br>141.661<br>137.449<br>143.611<br>144.497<br>133.889<br>140.858<br>112.383<br>130.443                                                                                                    | 4.201<br>2.095<br>13.742<br>21.878<br>16.824<br>20.933<br>17.525<br>15.358<br>20.137<br>18.430<br>40.680<br>27.788                                                                      | 172<br>134<br>105<br>124<br>117<br>130<br>135<br>112<br>121<br>64<br>97                                                         | 12.317<br>15.461<br>14.980<br>15.320<br>17.344<br>16.564<br>15.320<br>16.523<br>16.382<br>18.605<br>18.007                                                                       | 40.986<br>4.082<br>77.721<br>53.401<br>28.571<br>16.667<br>78.231<br>65.646<br>53.741<br>41.327<br>29.082                                                                                | 4.252<br>4.762<br>14.626<br>15.476<br>15.986<br>16.327<br>26.361<br>26.531<br>27.211<br>27.381<br>27.891                                                                       | 4.082<br>3.912<br>4.762<br>4.592<br>4.762<br>5.272<br>5.102<br>4.422<br>5.102<br>4.422<br>5.102<br>4.932<br>5.612<br>5.612                                                       | 4.082<br>3.571<br>4.762<br>4.592<br>4.592<br>5.272<br>5.102<br>4.932<br>5.102<br>4.932<br>5.102<br>4.932<br>5.782<br>5.782<br>5.442                                                                                                    | 2110.403<br>1787.160<br>2642.794<br>2102.683<br>2466.565<br>2866.311<br>2758.052<br>2440.708<br>2571.324<br>2603.313<br>2792.153<br>2844.706                                                                                                    |                      |    |   |
| 3<br>5<br>7<br>8<br>9<br>10<br>11<br>12<br>13<br>14                                                     | 10.326<br>17.470<br>16.631<br>17.412<br>20.854<br>19.205<br>16.891<br>19.205<br>18.482<br>24.845<br>21.808<br>24.064                                                                                           | 173.081<br>151.280<br>126.433<br>141.661<br>137.449<br>143.611<br>144.497<br>133.889<br>140.858<br>112.383<br>130.443<br>129.385                                                                                                    | 4.201<br>2.095<br>13.742<br>21.878<br>16.824<br>20.933<br>17.525<br>15.358<br>20.137<br>18.430<br>40.680<br>27.788<br>30.925                                                            | 172<br>134<br>105<br>124<br>117<br>130<br>135<br>112<br>121<br>64<br>97<br>176                                                  | 12.317<br>15.461<br>14.980<br>15.320<br>17.344<br>16.564<br>15.320<br>16.523<br>16.382<br>18.605<br>18.605<br>18.007                                                             | 40.986<br>4.082<br>77.721<br>53.401<br>28.571<br>16.667<br>78.231<br>65.646<br>53.741<br>41.327<br>29.082<br>17.007                                                                      | 4.252<br>4.762<br>14.626<br>15.476<br>15.986<br>16.327<br>26.361<br>27.211<br>27.381<br>27.891<br>28.401                                                                       | 4.082<br>3.912<br>4.762<br>4.592<br>4.762<br>5.272<br>5.102<br>4.422<br>5.102<br>4.422<br>5.612<br>5.612<br>5.612                                                                | 4.082<br>3.571<br>4.762<br>4.592<br>4.592<br>5.272<br>5.102<br>4.932<br>5.102<br>4.932<br>5.102<br>4.932<br>5.782<br>5.422<br>5.442                                                                                                    | 2110.405<br>1787.160<br>2642.794<br>2102.683<br>2466.565<br>2866.311<br>2758.052<br>2440.708<br>2571.324<br>2603.313<br>2792.153<br>2844.706<br>3113.518                                                                                                    |                      |    |   |
| 3<br>4<br>5<br>6<br>7<br>8<br>9<br>10<br>11<br>12<br>13<br>14<br>15<br>16                               | 10.326<br>17.470<br>16.631<br>17.412<br>20.854<br>19.205<br>16.891<br>19.205<br>18.482<br>24.845<br>21.808<br>24.064<br>21.316<br>13.738                                                                       | 173.081<br>151.280<br>126.433<br>141.661<br>137.449<br>143.611<br>144.497<br>133.889<br>140.858<br>112.383<br>130.443<br>129.385<br>142.151<br>158.109                                                                                                    | 2.095<br>13.742<br>21.878<br>16.824<br>20.933<br>17.525<br>15.358<br>20.137<br>18.430<br>40.680<br>27.788<br>30.925<br>22.308<br>8.929                                                  | 172<br>134<br>105<br>124<br>117<br>130<br>135<br>112<br>121<br>64<br>97<br>176<br>177<br>151                                    | 12.317<br>15.461<br>14.980<br>15.320<br>17.344<br>16.564<br>15.320<br>16.523<br>16.523<br>16.382<br>18.605<br>18.007<br>18.564<br>18.066<br>13.918                               | 40.986<br>4.082<br>77.721<br>53.401<br>28.571<br>16.667<br>78.231<br>65.646<br>53.741<br>41.327<br>29.082<br>17.007<br>5.102<br>78.741                                                   | 4.252<br>4.762<br>14.626<br>15.476<br>15.986<br>16.327<br>26.361<br>27.531<br>27.211<br>27.381<br>27.891<br>28.401<br>28.571<br>38.946                                         | 4.062<br>3.912<br>4.762<br>5.272<br>5.102<br>4.422<br>5.102<br>4.422<br>5.612<br>5.612<br>5.612<br>5.612<br>5.612<br>5.442<br>4.252                                              | 4.082<br>3.571<br>4.762<br>4.592<br>5.272<br>5.272<br>5.102<br>4.932<br>5.102<br>4.932<br>5.782<br>5.782<br>5.442<br>5.442<br>5.442<br>5.442                                                                                                    | 2110.403<br>1787.160<br>2642.794<br>2102.683<br>2466.565<br>2866.311<br>2758.052<br>2440.708<br>2571.324<br>2603.313<br>2792.153<br>2844.706<br>3113.518<br>3030.132<br>2172.185                                                                                                    |                      |    |   |
| 3<br>4<br>5<br>5<br>7<br>7<br>8<br>9<br>10<br>11<br>12<br>13<br>14<br>15<br>16<br>17                    | 10.326<br>17.470<br>16.631<br>17.412<br>20.854<br>19.205<br>16.891<br>19.205<br>18.482<br>24.845<br>21.808<br>24.064<br>21.316<br>13.738<br>17.817                                                             | 173.081<br>173.081<br>151.280<br>126.433<br>141.661<br>137.449<br>143.611<br>144.497<br>133.889<br>140.858<br>112.383<br>130.443<br>130.443<br>140.858<br>120.433<br>140.858<br>120.433<br>140.858<br>120.433<br>140.858<br>120.433<br>140.858<br>120.433<br>140.858<br>120.433<br>140.858<br>120.433<br>140.858<br>120.433<br>130.443<br>140.858<br>120.433<br>130.443<br>120.433<br>130.443<br>130.443<br>130.443<br>130.443<br>130.443<br>130.443<br>130.443<br>130.443<br>130.443<br>130.443<br>130.443<br>140.858<br>142.511<br>158.109<br>133.372<br>158.109<br>133.372 | 2.095<br>13.742<br>21.878<br>16.824<br>20.933<br>17.525<br>15.358<br>20.137<br>18.430<br>40.680<br>27.788<br>30.925<br>22.308<br>8.929<br>22.444                                        | 172<br>134<br>105<br>124<br>117<br>130<br>135<br>112<br>121<br>64<br>97<br>176<br>177<br>151<br>107                             | 12.317<br>15.461<br>14.980<br>15.320<br>17.344<br>16.562<br>16.382<br>18.605<br>18.007<br>18.564<br>18.066<br>13.918<br>15.843                                                   | 40.986<br>4.082<br>77.721<br>53.401<br>28.571<br>16.667<br>78.231<br>65.646<br>53.741<br>41.327<br>29.082<br>17.007<br>5.102<br>78.741<br>54.082<br>66.667                               | 4.252<br>4.762<br>14.626<br>15.476<br>15.986<br>16.327<br>26.531<br>27.211<br>27.381<br>27.891<br>28.401<br>28.571<br>38.946<br>39.456                                         | 4.082<br>3.912<br>4.762<br>4.762<br>5.272<br>5.102<br>4.422<br>5.102<br>4.422<br>5.612<br>5.612<br>5.612<br>5.612<br>5.612<br>5.612<br>5.612<br>5.612<br>5.612                   | 4.082<br>3.571<br>4.762<br>4.592<br>5.272<br>5.102<br>4.932<br>5.102<br>4.932<br>5.782<br>5.782<br>5.442<br>5.442<br>5.442<br>4.252<br>4.932                                                                                                    | 2110.405<br>1787.160<br>2642.794<br>2102.683<br>2466.565<br>2866.311<br>2758.052<br>2440.708<br>2571.324<br>2603.313<br>2792.153<br>2844.706<br>3113.518<br>3030.132<br>2172.185<br>2376.238                                                                                                    |                      |    |   |
| 3<br>4<br>5<br>6<br>7<br>8<br>9<br>10<br>11<br>12<br>13<br>14<br>15<br>16<br>17<br>18<br>19             | 10.326<br>17.470<br>16.631<br>17.412<br>20.854<br>19.205<br>16.891<br>19.205<br>18.482<br>24.845<br>21.808<br>24.064<br>21.316<br>13.738<br>17.817<br>13.449<br>25.944                                         | 173.081<br>173.081<br>151.280<br>126.433<br>141.661<br>137.449<br>143.611<br>144.497<br>133.889<br>140.858<br>112.383<br>130.443<br>129.385<br>142.151<br>158.109<br>133.372<br>159.062<br>116.369                                                                                                    | 2.095<br>13.742<br>21.878<br>16.824<br>20.933<br>17.525<br>15.358<br>20.137<br>18.430<br>40.680<br>27.788<br>30.925<br>22.308<br>8.929<br>22.444<br>8.560<br>41.431                     | 172<br>134<br>105<br>124<br>117<br>130<br>135<br>112<br>121<br>64<br>97<br>176<br>177<br>151<br>107<br>151<br>176               | 12.317<br>15.461<br>14.980<br>15.320<br>17.344<br>16.564<br>15.320<br>16.523<br>16.382<br>18.605<br>18.007<br>18.564<br>18.564<br>13.918<br>15.843<br>13.537<br>18.945           | 40.986<br>4.082<br>77.721<br>53.401<br>16.667<br>78.231<br>65.646<br>53.741<br>41.327<br>29.082<br>17.007<br>5.102<br>78.741<br>54.082<br>66.667<br>29.592                               | 4.252<br>4.762<br>14.626<br>15.986<br>16.327<br>26.361<br>27.211<br>27.381<br>27.381<br>28.401<br>28.571<br>38.946<br>39.456<br>39.456                                         | 4.082<br>3.912<br>4.762<br>4.762<br>5.272<br>5.102<br>4.422<br>5.102<br>4.422<br>5.612<br>5.612<br>5.612<br>5.612<br>5.612<br>5.612<br>5.612<br>5.642<br>4.932<br>4.082<br>5.782 | 4.082<br>3.571<br>4.762<br>4.592<br>5.272<br>5.102<br>4.932<br>5.102<br>4.932<br>5.782<br>5.442<br>5.442<br>5.442<br>4.252<br>4.932<br>4.932<br>4.932<br>4.932<br>4.932                                                                                                    | 2110-403<br>1787-160<br>2642.794<br>2102.683<br>2466.565<br>2866.311<br>2758.052<br>2440.708<br>2571.324<br>2603.313<br>2792.153<br>2844.706<br>3113.518<br>3030.132<br>2172.185<br>2376.238<br>2139.271<br>2139.271<br>210 |                      |    |   |
| 3<br>4<br>5<br>5<br>7<br>8<br>9<br>10<br>11<br>12<br>13<br>14<br>15<br>16<br>17<br>18<br>19<br>20<br>21 | 10.326<br>17.470<br>16.631<br>17.412<br>20.854<br>19.205<br>16.891<br>19.205<br>18.482<br>24.845<br>21.808<br>24.845<br>21.808<br>24.064<br>21.316<br>13.738<br>17.817<br>13.449<br>25.944<br>27.303<br>11.830 | 137.3081<br>173.081<br>151.280<br>126.433<br>141.661<br>137.449<br>143.611<br>144.497<br>133.889<br>140.858<br>112.383<br>130.443<br>129.385<br>142.151<br>158.109<br>133.372<br>159.062<br>116.369<br>124.373<br>167.719                                                                                                    | 4.2095<br>13.742<br>21.878<br>16.824<br>20.933<br>17.525<br>15.358<br>20.137<br>18.430<br>40.680<br>27.788<br>30.925<br>22.308<br>8.929<br>22.444<br>8.560<br>41.431<br>36.114<br>4.631 | 172<br>134<br>105<br>124<br>117<br>130<br>135<br>112<br>121<br>64<br>97<br>176<br>177<br>151<br>107<br>151<br>176<br>177<br>163 | 12.317<br>15.461<br>14.980<br>15.320<br>17.344<br>16.564<br>15.320<br>16.382<br>18.605<br>18.007<br>18.564<br>18.066<br>13.918<br>15.843<br>13.537<br>18.945<br>20.048<br>12.857 | 40.986<br>4.082<br>77.721<br>53.401<br>28.571<br>16.667<br>78.231<br>65.646<br>53.741<br>41.327<br>29.082<br>17.007<br>5.102<br>78.741<br>54.082<br>66.667<br>29.592<br>17.177<br>42.517 | 4.252<br>4.762<br>14.662<br>15.986<br>15.986<br>16.327<br>26.361<br>27.211<br>27.381<br>27.381<br>28.401<br>28.571<br>38.946<br>39.456<br>39.456<br>39.456<br>40.306<br>40.476 | 4.082<br>3.912<br>4.762<br>5.272<br>5.102<br>4.422<br>5.102<br>4.422<br>5.612<br>5.612<br>5.612<br>5.612<br>5.612<br>5.612<br>5.782<br>4.082<br>5.782<br>6.122                   | 4.082<br>3.571<br>4.762<br>4.592<br>5.272<br>5.102<br>4.932<br>5.102<br>4.932<br>5.782<br>5.442<br>5.442<br>4.252<br>4.252<br>4.252<br>4.252<br>4.252<br>4.252<br>5.442<br>5.442 | 2110-403<br>1787-160<br>2642.794<br>2102.683<br>2466.515<br>2466.515<br>2440.708<br>2571.324<br>2603.313<br>2792.153<br>2844.706<br>3113.518<br>3030.132<br>2172.185<br>2376.238<br>2139.217<br>3019.083<br>3395.807<br>1984.040                                                                                                    |                      |    |   |

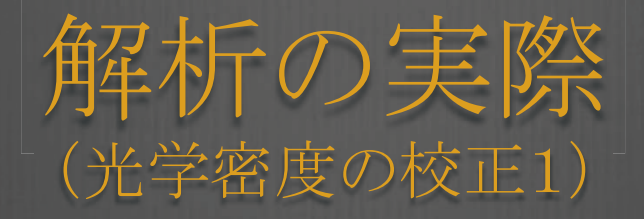

- Kodak No.3 校正用の21ステップの
  - 光学密度標準(0.05~3.05 OD)

を入手する http://rsb.info.nih.gov/ij/docs/examples/calibration/

● 入手した画像をステップごとに四角ツール

で Mean Gray Value のみを測定する

 ● 最初の白(Background)を測定したら、順次18ステップ 測定し、全部で19のデータを得る
 途中、黒い部分の境目がわかりにくいので
 ● Image→Adjust→Brightness→Contrast 表示を明るくして測定をつづける

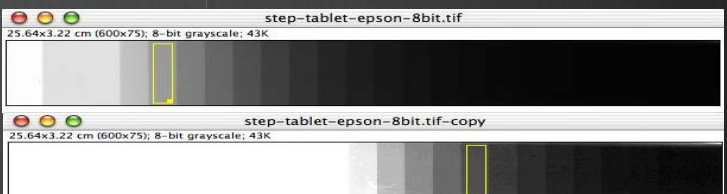

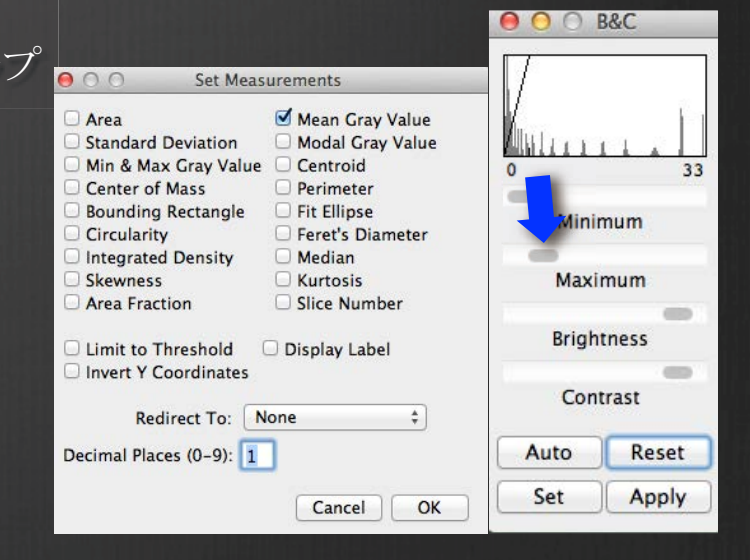

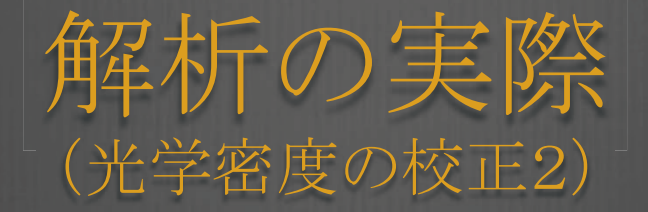

こうすることで、今読みとった値が右の図に挿入されている

● Function を Rodhard に設定

🛛 Unit を O.D. と入力

● 右側のカラムにO.D.の値を入力し、

一旦 Save する→ 何度も使用できる

🛞 Gloval Calibration に Check を入れ、 OK をクリック

3

.2 0.0

0

List

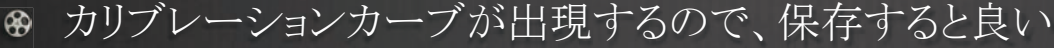

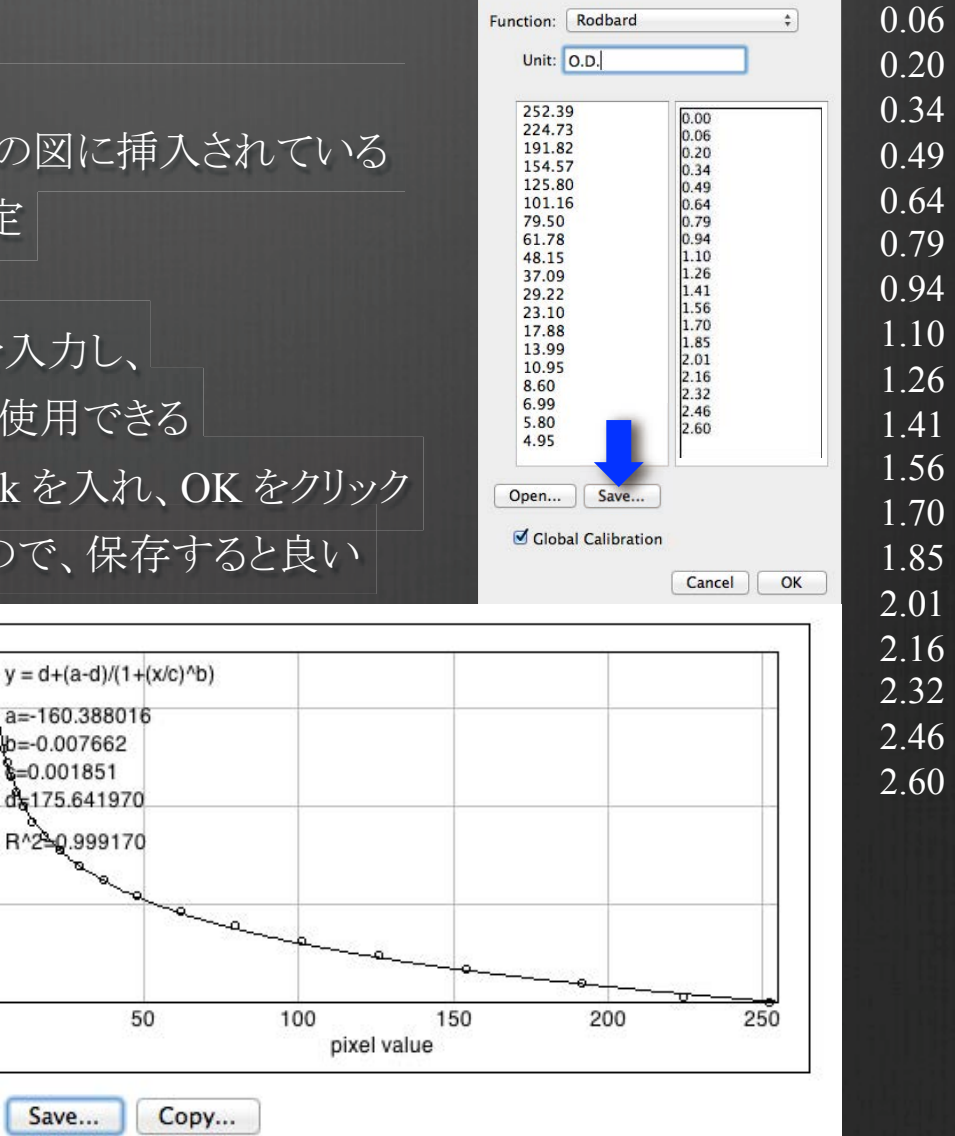

000

Calibrate.

0.00

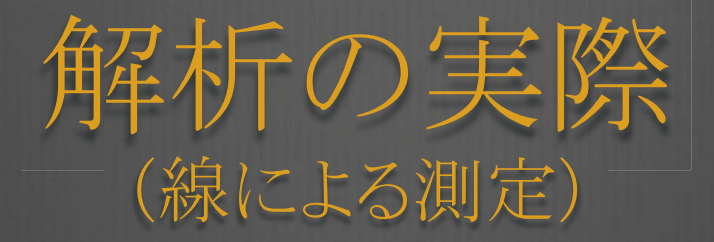

- ゲルのサンプル画像を使ってみる
  - $\bigcirc$  File $\rightarrow$ Open Smaples $\rightarrow$ Gel
- ラインツールでゲルに線を引く
- 先に設定した距離やO.D.の情報を グラフにプロットしてくれる
   直線ツールでピークの位置までの距離 を測定することができるので、バンド

位置を測定することが可能

 ところで、青線でしめした部分にみられるように 写真撮影した画像上には、光ムラが生じている
 こうした光ムラを除去するには、 どうしたらよいだろうか?

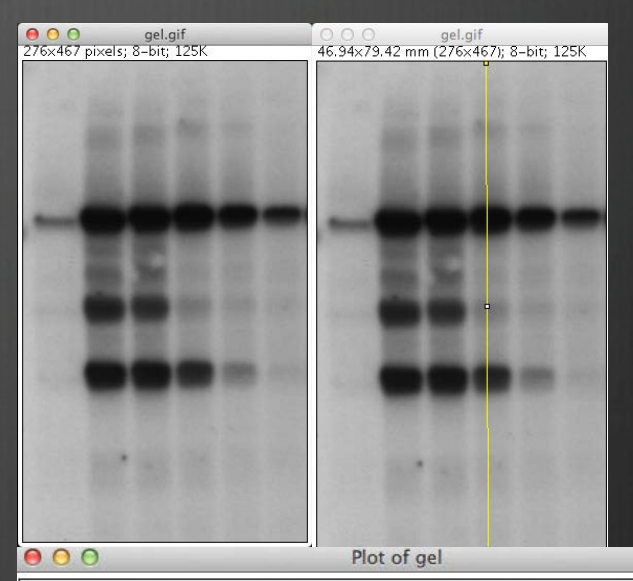

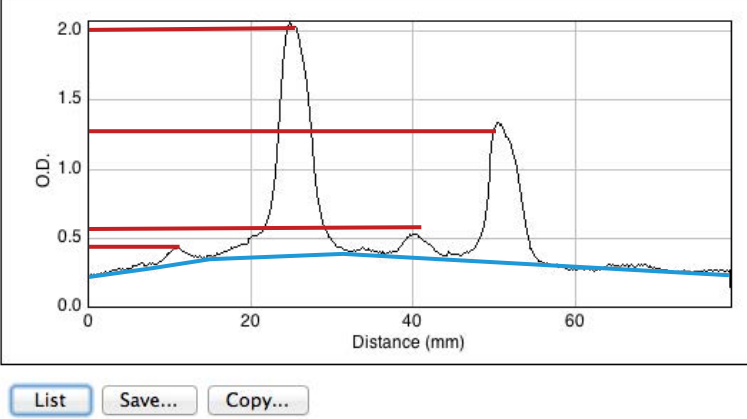

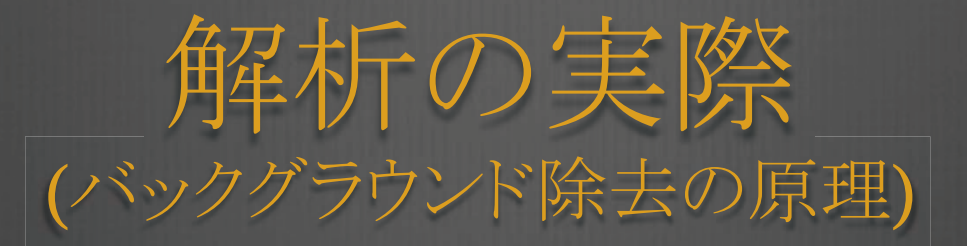

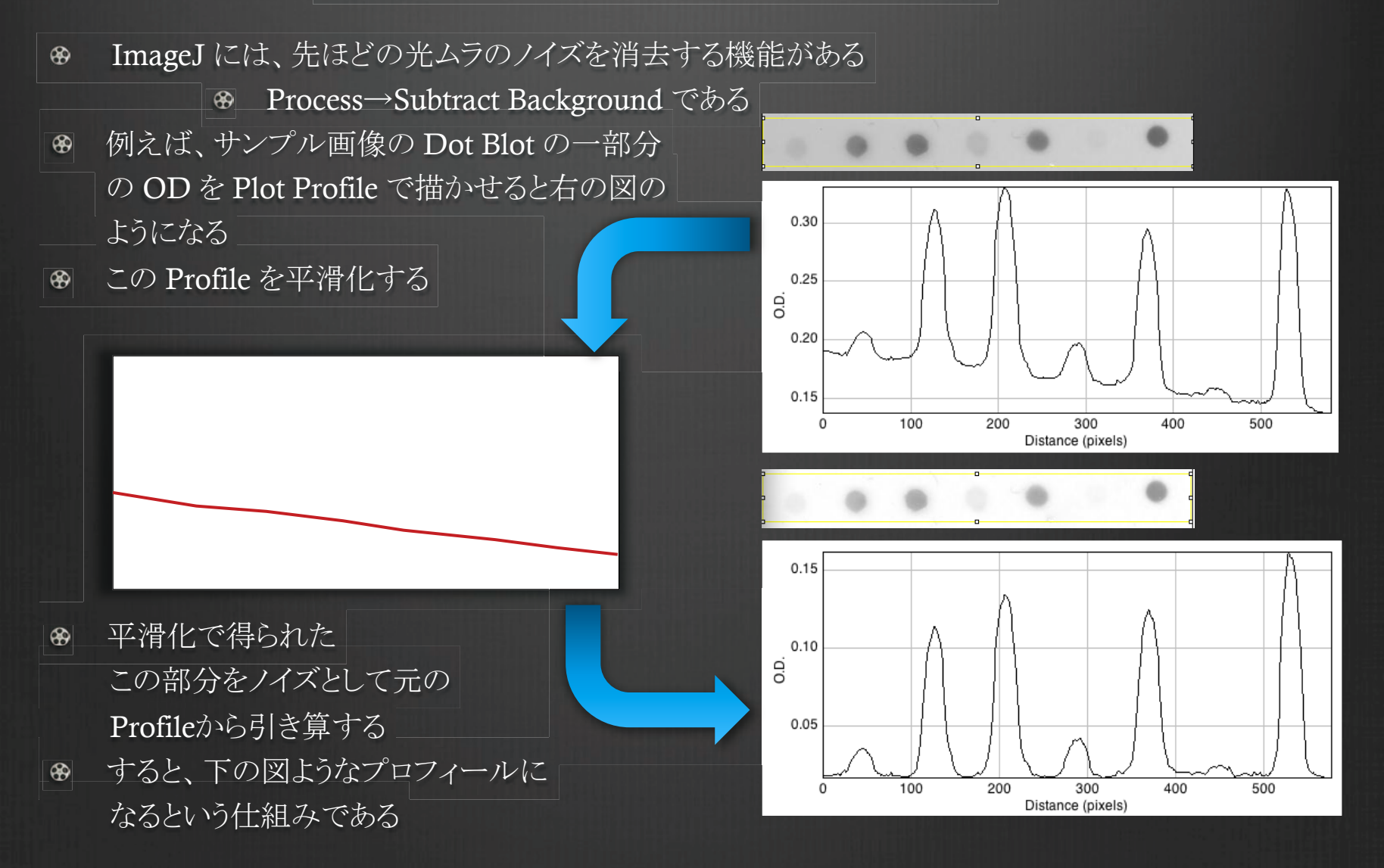

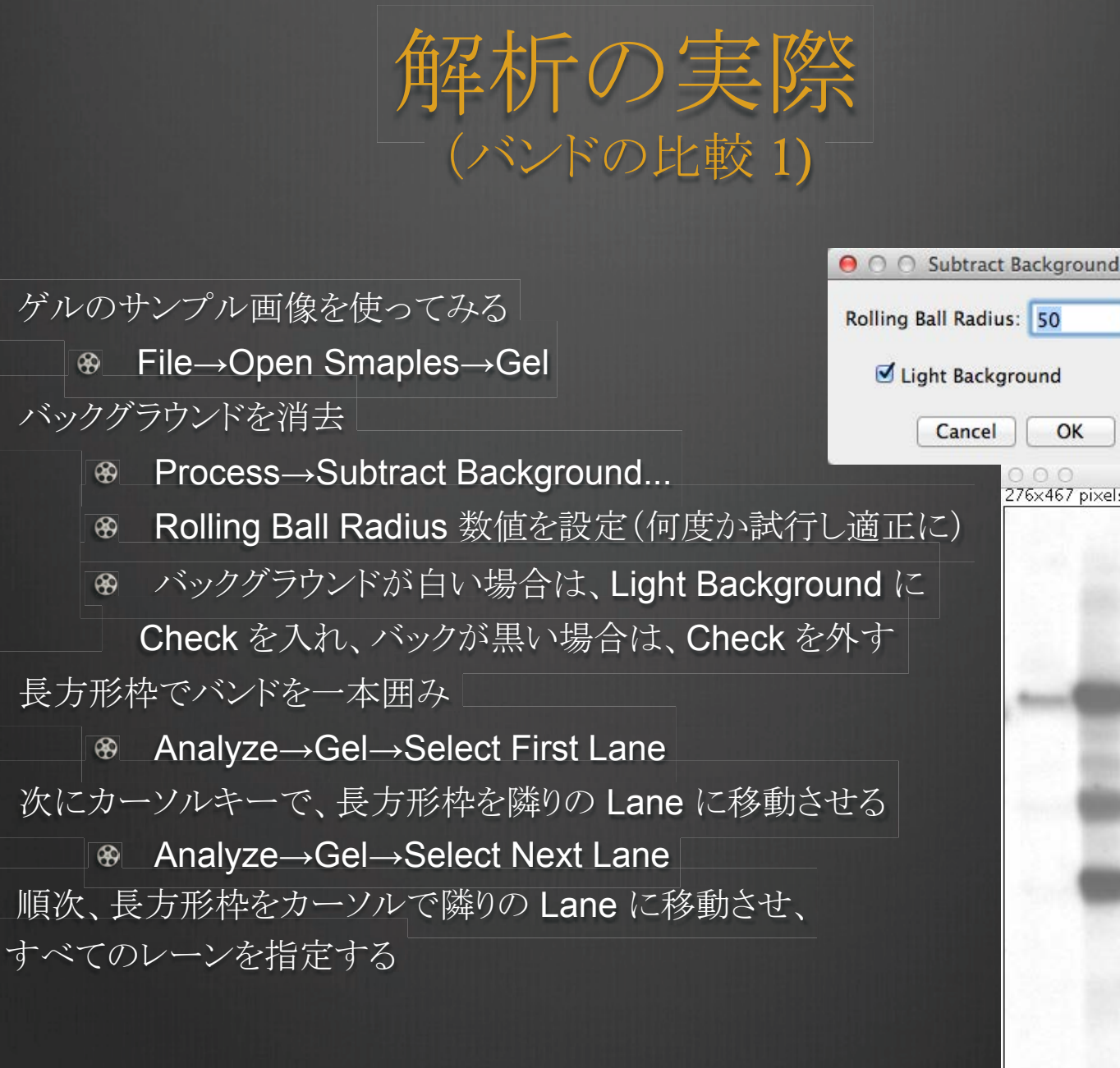

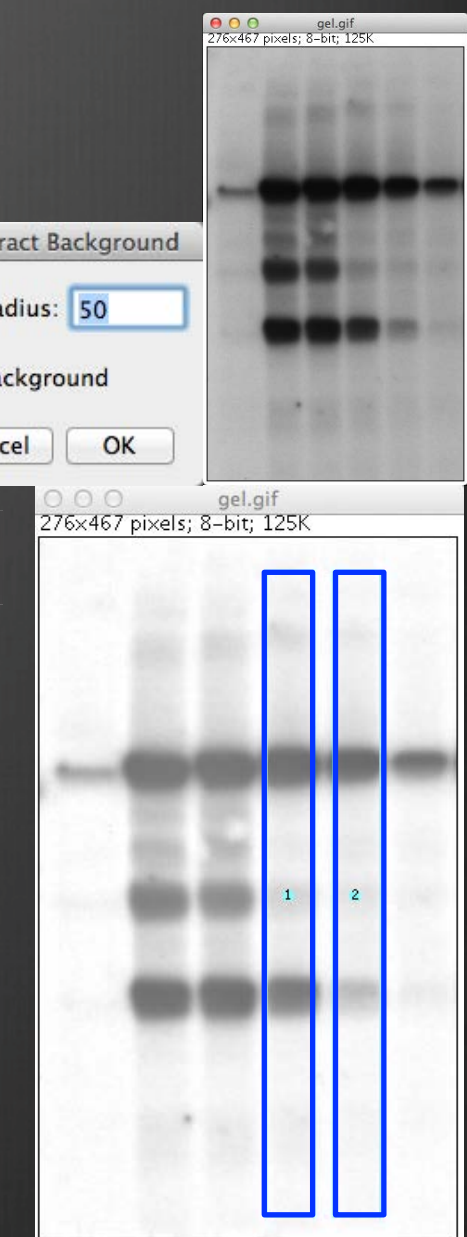

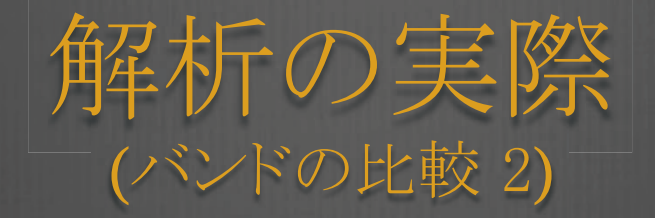

| 參 | 各レーンのプロファイルをプロットする            |
|---|-------------------------------|
|   | Image Analyze→Gels→Plot Lanes |
| \ | 直線選択ツールで、ベースライン(横)と           |
|   | ドロップラインを引いて、ピークの領域を           |
|   | 閉じる                           |

各ピークの中心をワンドツールで選択すると
 各ピークのエリア面積が測定される
 プロットにピーク面積の全体の面積に対する
 比率を表示させる

Analyze→Gels→Label Peaks
 こうすることで、測定値の表に percent が
 表示されることになる
 後は、エクセルで計算すればよい

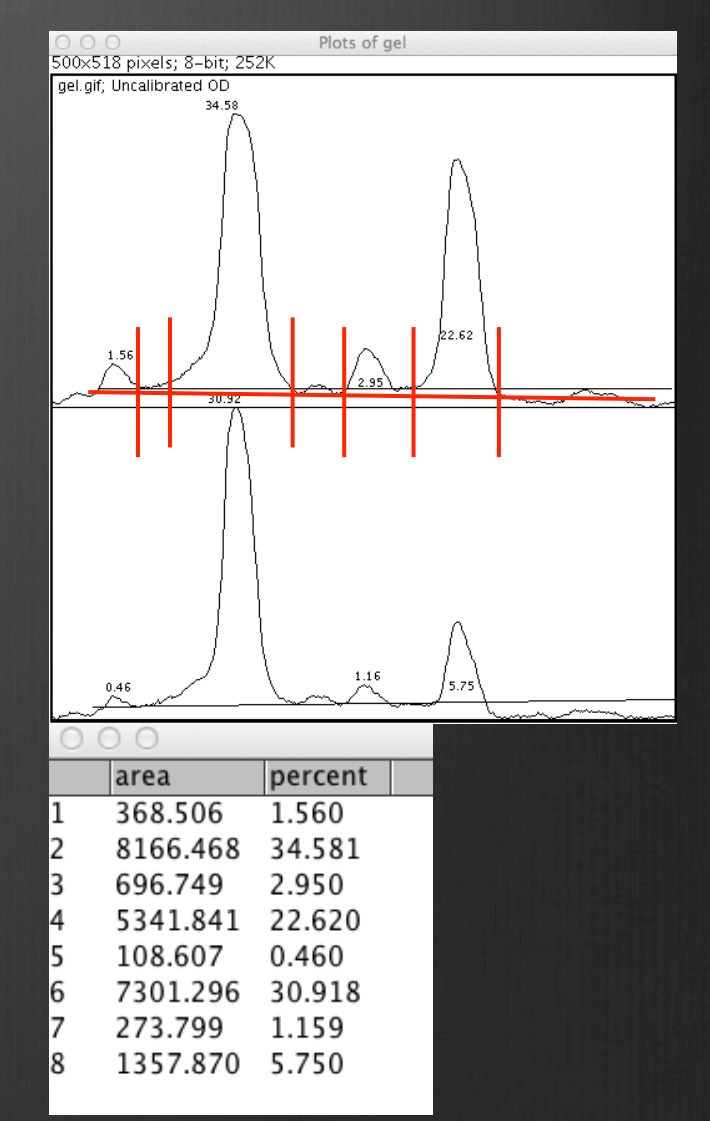

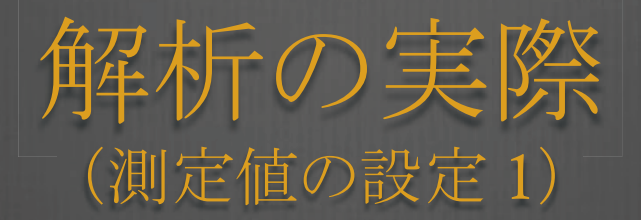

- Analyze→Measure や Analyze→Particles で測定するときに記録するべき測定値を指定
   することができる
  - O Analyze  $\rightarrow$  Set Measurements
- Area:選択領域の面積
- Mean Gray Value:選択枠内の平均グレー値 Analyze→Calibrate で画像補正をしていれば、 補正単位 (O.D.)で記録される
- Standard Deviation (標準偏差):中間グレー値
   を使ってグレー値の標準偏差を示す
- Modal Gray Value: 選択枠内の最も高いピークを示す
- Min & Max Gray Value: 選択枠内の最大と最小を示す
- Centroid(重心):選択枠内の中心座標
- Center of Mass (質量中心): 選択枠内の全ての画素のXY軸の明度の平均値
- Perimeter (周囲): 選択枠の外周境界線の長さ
- Bounding Rectangle: 選択枠内の最小の長方形
- Fit Ellipse (最適楕円):選択枠にフィットする楕円

| 🖯 🔿 Set Meas            | urements           |
|-------------------------|--------------------|
| 🗹 Area                  | Mean Gray Value    |
| Standard Deviation      | 📃 Modal Gray Value |
| 🗌 Min & Max Gray Value  | Centroid           |
| Center of Mass          | Perimeter          |
| Bounding Rectangle      | 📃 Fit Ellipse      |
| Circularity             | E Feret's Diameter |
| Integrated Density      | 📃 Median           |
| Skewness                | 🗌 Kurtosis         |
| Area Fraction           |                    |
| Limit to Threshold      | 🗌 Display Label    |
| Invert Y Coordinates    |                    |
| Redirect To: No         | one 🗘              |
| Decimal Places (0-9): 1 | ]                  |
|                         | Cancel OK          |

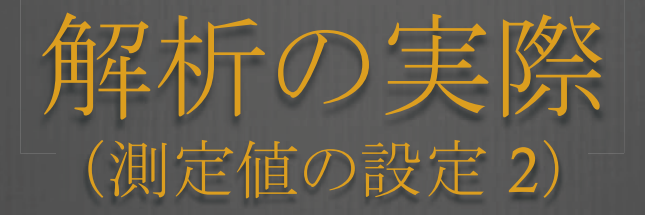

- Circularity(円形度):4π\*面積/直径<sup>2</sup>この値が1.0だと正円
- Feret's Diameter(フェレ径):選択範囲内の二点間で最も長い距離
- Integrated Density(総密度):画像や選択枠内の画素値の合計
- Median(中央値):画像や選択枠内の画素の中央値
- Skewness(歪度):分布の非対称性を示す指標
- Kurtosis(尖度):分布の鋭さを示す指標

|    | 😝 🔿 😁 🦳 Set Meas        | surements          |
|----|-------------------------|--------------------|
|    | 🗹 Area                  | Mean Gray Value    |
|    | Standard Deviation      | Modal Gray Value   |
| 任  | 🗌 Min & Max Gray Value  | Centroid           |
| ±± | Center of Mass          | 🗹 Perimeter        |
|    | Bounding Rectangle      | Fit Ellipse        |
|    | Circularity             | E Feret's Diameter |
|    | Integrated Density      | 🗌 Median           |
|    | Skewness                | 🗌 Kurtosis         |
|    | Area Fraction           |                    |
|    | Limit to Threshold      | 🗌 Display Label    |
|    | 📃 Invert Y Coordinates  |                    |
|    | Redirect To: N          | one 🛟              |
|    | Decimal Places (0-9): 1 | )                  |
|    |                         | Cancel OK          |

- Area Fraction(面積比): Image > Adjust > Thresholdを使って赤くハイライトした部分の
   パーセント表示
- Limit to Threshold(閾値制限):閾値に該当する画素だけが計算測定される 使用する
   ためには, Image > Adjust > Thresholdで制限閾値をセット
- Display label (ラベルの表示): 画像名とスライス番号 (スタック画像のみ) が Result table
   の最初の行に記録される

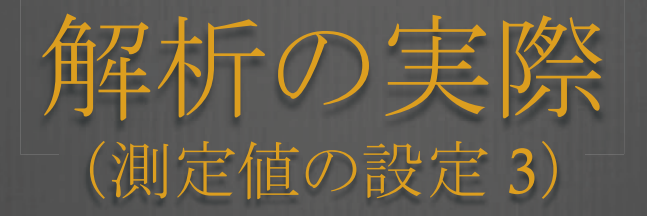

- Invert Y Coordinates (Y軸の逆転): XY原点は, 画像ウィンドウの上方左端を原点とす
   る代わりに, 下方右端になる
- Redirect To(リダイレクト):このポップアップから選択された画像が, Measure(測定),
   Analyze Particle(粒子解析)コマンドよって行われる統計計算の対象になる Redirect
   To の特長は, 画像のアウトラインの描画を許可し, 他の画像でこれと一致した領域を測定できる
- Decimal Places(小数点の位置):これは、ヒストグラムウィンドウやresultテーブルにおいて表示される実数の小数点の右側の桁数

| 🖯 🔿 Set Meas            | surements          |
|-------------------------|--------------------|
| 🗹 Area                  | 🗹 Mean Gray Value  |
| Standard Deviation      | 📃 Modal Gray Value |
| Min & Max Gray Value    | Centroid           |
| Center of Mass          | 🗹 Perimeter        |
| Bounding Rectangle      | Fit Ellipse        |
| Circularity             | E Feret's Diameter |
| Integrated Density      | 📃 Median           |
| Skewness                | 🗌 Kurtosis         |
| Area Fraction           |                    |
| Limit to Threshold      | 🗌 Display Label    |
| Invert Y Coordinates    |                    |
| Redirect To: N          | one 🛟              |
| Decimal Places (0-9): 1 | ]                  |
|                         | (Cancel) (C        |